## **PAS Outpatients - Cross Hospital Booking**

## **Cross Hospital Booking**

This function allows the user to book appointments at different locations without having to swap out of their current organisation.

Select Cross Hospital Booking (**H O X H**) from the menu and enter the patient hospital number.

The Patient Main Details screen will be displayed and the code **B N** for Book New will automatically default at the bottom of the screen – remember change to **BF** for book Follow Up if necessary.

Press the return key.

The next screen will display all of the hospitals to which you have access.

| CORETRAIN - CRT                                                                                                    |                       | _                           | ٥             | $\times$ |
|----------------------------------------------------------------------------------------------------|-----------------------|-----------------------------|---------------|----------|
| File Edit View Tools Properties Connection Window Help                                                                                                    |                       |                             |               |          |
|                                                                                                    |                       |                             |               |          |
| CORETRAIN                                                                                                    |                       |                             |               | ×        |
| HOXH1 CROSS HOSPITAL BOOKING                                                                                                    | CACHÉ TEST <b>PTP</b> |                             |               |          |
| Current name: MOON, LINDA DOB: 04-AUG-<br>Address : 16 KIMBERLEY PARK ROAD FALMOUTH TR11 2DB<br>Hospital No : C.R. Number CO03373                                                                     | 1952 Sex:F            |                             |               |          |
| Code Organisation Name                                                                                                    |                       |                             |               |          |
| AU ST AUSTELL HOSPITAL<br>CI RCH CITY (CLOSED)<br>CR CAMBORNE/REDRUTH HOSPITAL<br>EC EAST CORNWALL HOSPITAL<br>FA FALMOUTH<br>HE HELSTON HOSPITAL<br>LW ST LAWRENCES HOSPITAL<br>MA ST MARYS HOSPITAL | +                     |                             |               |          |
| Current Organisation TR RCH TRELISKE                                                                                                    |                       |                             |               |          |
| Required Organisation [HE] ]                                                                                                    |                       |                             |               |          |
| Accept [A]                                                                                                    |                       |                             |               |          |
| ·= H <u>= 0 43 46 6 49 16</u>                                                                                                    |                       | ^ <i>@</i> ∰ ⊄× 14<br>29/10 | :09<br>1/2020 | ₽        |

If you do not have all of hospitals you need, please contact IT Support on 0 1 2 0 9 8 8 1 7 1 7.

Enter the code of the hospital at which you wish to book the appointment e.g. HE, return and Type **Ay** and press the return key to Accept any changes.

Continue to book the appointment.

**REMEMBER** to **start** the Pathway ID, <u>PAS Inpatient - Starting and Linking</u> <u>a Pathway ID</u>

Online URL: <u>https://elearning.cornwall.nhs.uk/site/kb/article.php?id=125</u>